# eApply Guide – Renovation to construct a new Secondary Suite Building Permit

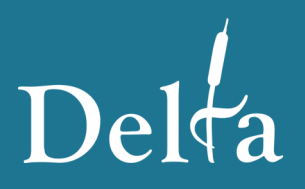

1

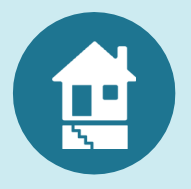

Apply online for a Renovation to construct a new Secondary Suite

Delta has a two-step application process to submit your building permit application online. Please see pages 2 and 3 for the detailed instructions.

\* Please note, paper and email applications are no longer accepted

- **STEP 1:** Complete the application on DeltaOnline and pay your application fee.
- **STEP 2:** Upload the required plans to our ePlan portal and "Submit for Review".

Your application will only be reviewed once both steps are complete.

#### **Getting started:**

- Visit <u>delta.ca</u> to find out information about your property.
- Please see page 5 for the building permit submission requirements
  - Confirm that your hired professionals (surveyor, engineers, etc.) are able to provide digitally sealed drawings and reports.
- Submit your application by visiting <u>deltaonline.ca</u>.

### Need more help? Contact or visit the Application Centre!

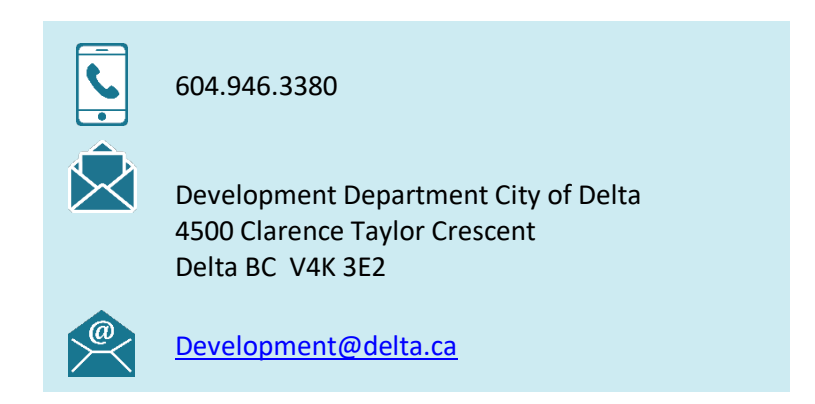

# **Step 1 – Completing the Online Application**

- 1. Go to <u>deltaonline.ca</u>.
- Select "Permit and Development Applications" and then "Apply for a Building Permit".
- 3. Review the instructions and click "Continue".
- 4. Log-in or register for a MyCity Account.

**Note:** In order to upload your plans in Step 2, you need a MyCity Account linked to your email address. Please be aware that all notifications about the application review and approval will be sent to that email address.

5. Respond to each of the questions in the online application.

### **Helpful Tips**

- Construction Value means the estimated total costs to the owner for the proposed construction to be completed.
- The Schedule 2 (Owner's Undertaking) and Schedule 3 (Owner Authorization) <u>must be signed by all owners</u> listed on the title of the property.

### **MyCity Account Registration**

**Building Permit** 

Apply for a Building Permit

Create an account: MyCity Registration

- Use an email you check often.
- Provide your mailing address.
- Set a secure password.
- Allow up to an hour to receive the verification email.

- 6. On the Completed Application Page:
  - If needed, print your receipt.
  - Click "Submit Drawings" to move on to Step 2.

| Permit BP0XXXXX Created                                                                                                    |
|----------------------------------------------------------------------------------------------------|
| The permit for [ADDRESS] DELTA BC [POSTAL CODE] has been created. To complete your application submission, please click the "Submit Your Drawings" button below to upload the applicable building permit submission items. Once the building permit drawings have been received, your submission will be reviewed by the Application Centre for completeness. You will be contacted if any additional information is required to accept your building permit application. The permit number and application details have been added to your MyCity Account and can be viewed for future reference. Submit Your Drawings |
| Your payment was successful                                                                                                    |
| Print                                                                                                    |

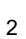

## Step 2 – Uploading to the ePlan Portal

1. Once you click "Submit Your Drawings" (Step 1), you will be taken to your new application within <u>MyCity</u>. Click "View/Submit Plans".

#### FOLDER DETAILS

| Folder Number:<br>BP0XXXXX                 | Plan Review                                                                                                    |                                                                                                    |  |  |  |
|--------------------------------------------|----------------------------------------------------------------------------------------------------|----------------------------------------------------------------------------------------------------|--|--|--|
| <b>Type:</b><br>RESIDENTIAL                | Project Information Plan D                                                                                       | ocuments Review Documents Approved Documents                                                                                                    |  |  |  |
| Subject:<br>To construct<br>Status:<br>NEW | Project<br>BP018728<br>Group<br><none><br/>Name<br/>4500 CLARENCE TAYLOR<br/>CRES - To construct a single</none> | Oucks start instructions:           * Use the Browse button to select one or more files           * Dease order your plans and documents by file name, use '0' padded numbers (e.g., 0001-A-Siteplan.pdf)           * Select a Discipline for each file if it is not already selected. Note: naming conventions defined in the full instructions can automate this           * Use the Upload button to import the files to the system           * After uploading, use the "Submit for Review" button to the left to start the review process           * Upload button to: be the exact same file name or use the Upload button to the right of the file under 'Actions' |  |  |  |
| View/Submit Plans                          | Status<br>Plan Submission                                                                                        | Browse Clear Upload Cancel Edit Names Status: Ready                                                                                                    |  |  |  |

- 2. Within the ePlan Portal (above), browse for your PDF submission items. You can select multiple documents for upload at once; however, PDFs must be broken up by discipline (architectural, structural, arborist report, etc.). File names MUST be kept simple and avoid characters within the title name of the document to ensure successful upload of your plans.
- 3. Once you upload the PDF files from your computer, you will be prompted to categorize the documents. Categorize each PDF file (discipline, sheet type and description).

| Brows | e Clea | ar Cancel Edit Names Status: Ready |                     |             |          |                |         |
|-------|--------|------------------------------------|---------------------|-------------|----------|----------------|---------|
|       | Name   | Discipline                         | <u>Sheet Type</u>   | Description | Revision | Upload Status  | Actions |
|       | print  | Select Discipline 🗸 🕄              | Select Sheet Type 👻 |             | New      | Pending Upload | e       |

4. After all PDF files have been categorized, click "Upload" and then "Yes". Each document will upload. Ensure you see the Upload Status change to "Success".

| Browse.                                            | Browse Clear Upload Cancel Edit Names Status: Ready                                                                                                    |               |            |             |          |            |               |          |                |         |
|----------------------------------------------------|----------------------------------------------------------------------------------------------------|---------------|------------|-------------|----------|------------|---------------|----------|----------------|---------|
| ?                                                  | To perform a complete review of an uploaded file copy, the Reviewing Body requires permission to repurpose the file copy contents. By uploading a file copy, you give the Reviewing Body permission to repurpose the file copy for the purpose of reviewing your submission. |               |            |             |          |            |               |          |                |         |
|                                                    | Name                                                                                                    | Discipline    |            | <u>Shee</u> |          | Des        | cription      | Revision | Upload Status  | Actions |
|                                                    | print                                                                                                    | Architectural | Floo       | or Plan     | ~        | Main Floor |               | New      | Pending Upload | Θ       |
| Browse Clear Upload Cancel Edit Names Status: Done |                                                                                                    |               |            |             |          |            |               |          |                |         |
|                                                    | Name                                                                                                    | Discipline    | Sheet Type | Description | Revision |            | Upload Status |          | Actic          | ins     |
|                                                    | print                                                                                                    | Architectural | Floor Plan | Main Floor  | 1        |            | Success       |          | × 1            | •       |

5. To complete the process, once each PDF file has uploaded successfully, click "Submit for Review".

"Submit for Review" so that

the Application Centre is notified of your submission.

3

## **Revision Letters and Resubmissions**

To keep up to date on the status of your application, visit MyCity.

Once the complete application has been reviewed by a Plans Examiner, you will receive an email. In order to access the revision letter and marked up drawings:

- 1. Click the "View/Submit Plans" button within MyCity.
- 2. Go to the "Review Documents" tab and download the documents available.
- 3. Work with your hired professionals to revise the drawings and contact the Plans Examiner if you have any questions. All comments must be addressed.

When you are ready to resubmit your plans:

- 1. Click the "View/Submit Plans" button within MyCity.
- Go to the "Plan Documents" tab and upload the revised PDF files (see Step 2 – Uploading to the ePlan Portal).
- 3. Once all PDF files has uploaded successfully, click "Submit for Review".

## **Accessing Your Approved Plans**

Once your **permit is issued**, you will receive an email. In order to access the approved plans:

- 1. Click the "View/Submit Plans" button within MyCity.
- 2. Go to the "Approved Documents" tab and download the documents available.
- 3. Print full size copies of the drawings (must be available on-site for inspections).

| Plan Review         |                | •                |                        |                  |                     |  |
|---------------------|----------------|------------------|------------------------|------------------|---------------------|--|
| Project Information | Plan Documents | Review Documents | Approved Documents     | Related Projects | Project Invitations |  |
| Project<br>BP011225 | Browse         | Clear Uploa      | d Cancel Status: Ready |                  |                     |  |

| Plan Review                        |                |                  |                          |
|------------------------------------|----------------|------------------|--------------------------|
| Project Information                | Plan Documents | Review Documents | Approved Docum           |
| Project                            | Review         | Cycle All        | ~                        |
| Group                              |                |                  | Name                     |
| <none><br/>Name</none>             |                | Ma               | arked Plan Set for Proje |
| Application for Developm<br>Permit | nent 🗆         | Review           | Comments for Project     |
| Status<br>Completed                |                |                  |                          |

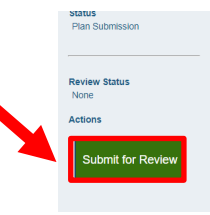

#### Submitting a Residential Renovation to construct a new Secondary Suite Building Permit Application:

Apply and pay the application fee online at <u>deltaonline.ca</u>. See minimum submission requirements below:

| Submission Requirements:                                                                                                    |           |                                                                                                    |  |  |  |
|----------------------------------------------------------------------------------------------------|-----------|----------------------------------------------------------------------------------------------------|--|--|--|
| Document                                                                                                    | Required? | Description                                                                                                    |  |  |  |
| Owner's Undertaking (Schedule 2) and<br>Authorization (Schedule 3) form                                                                                              | Required  | All owners listed on title of subject property(ies) must sign the owner undertaking and authorization form.                                                                                                    |  |  |  |
| Form H Soil contamination Review form                                                                                                    | Required  | If soil disturbance is likely, your application is to be<br>accompanied by a completed questionnaire in order to<br>determine if your site will be subject to the Ministry of<br>Environment and Climate Change Strategy's Site Disclosure<br>Statement review for contaminated soil.                                                                                                    |  |  |  |
| Calculation of the Lot area covered by impermeable material                                                                                                    | Required  | A maximum of 60% of the total lot area may be covered by<br>impermeable material. Impermeable material restricts<br>water from penetrating into the ground and includes<br>buildings, structures, asphalt, concrete, brick, stone and<br>wood surfaces.                                                                                                    |  |  |  |
| Calculation of the Front yard<br>landscaping                                                                                                    | Required  | A minimum of 50% of the front yard is to be landscaped and<br>not used for parking. Landscaping is defined as any<br>combination of trees, bushes, shrubs, plants, flowers, lawns,<br>bark mulch, decorative boulders, decorative paving,<br>planters, sculptures, decorative fences and the like,<br>arranged and maintained so as to enhance and embellish<br>the appearance of the property. |  |  |  |
| Secondary Suite parking                                                                                                    | Required  | Location of the required secondary suite parking space,<br>which is in addition to the two spaces required for the main<br>dwelling.                                                                                                    |  |  |  |
| Plans                                                                                                    | Required? | Description                                                                                                    |  |  |  |
| <ul> <li>Architectural Plans:</li> <li>Site Plan</li> <li>Floor Plan</li> <li>Building Elevations of the sides affected</li> <li>Cross Section and Detail</li> </ul> | Required  | Refer to Plan Requirements below for detailed description.                                                                                                    |  |  |  |

\*\*All plans and information submitted must conform to the current edition of the British Columbia Building Code and applicable City of Delta Bylaws. Plans must indicate building site address and the name of the designer. Drawings except the site plan, will be accepted in imperial measures until such time as local industry standards for residential construction are converted to metric standard. Grade elevations to be in metric and to the Geodetic Survey of Canada datum.

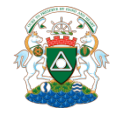

Application Centre, Development Department Contact Us: 604-946-3380 or <u>Development@delta.ca</u>

5

#### SITE PLAN

Must include:

- civic address;
- dimensions of the lot and proposed or existing structures and setbacks;
- location and width of existing or proposed driveway indicate (with dimensions) where required parking spaces are located;
- calculation of floor area of house and suite to demonstrate compliance to Zoning bylaw and BC Building Code requirements;
- calculation & details of front yard landscaping & impermeable surfaces;
- indication of NORTH;
- proposed paving / landscaping

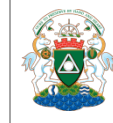

Application Centre, Development Department Contact Us: 604-946-3380 or <u>Development@delta.ca</u>

February 2024

6

# Single Detached Dwellings – Renovations to construct a new Secondary Suite

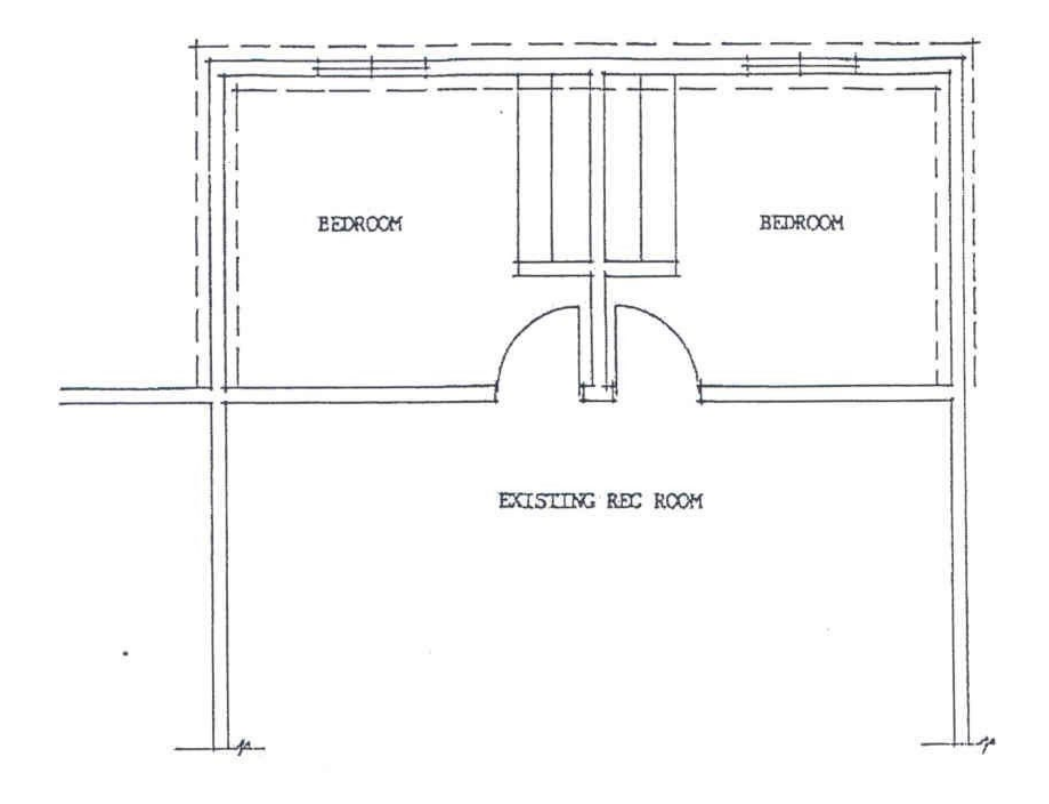

#### **FLOOR PLANS**

#### Must include:

- outline of walls of house and suite
- interior and exterior dimensions
- label rooms
- size and location of windows and doors
- type of heat and locations (locate any gas fired appliances or wood burning units)

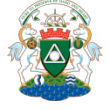

Application Centre, Development Department Contact Us: 604-946-3380 or <u>Development@delta.ca</u>

February 2024

7

### Single Detached Dwellings – Renovations to construct a new **Secondary Suite**

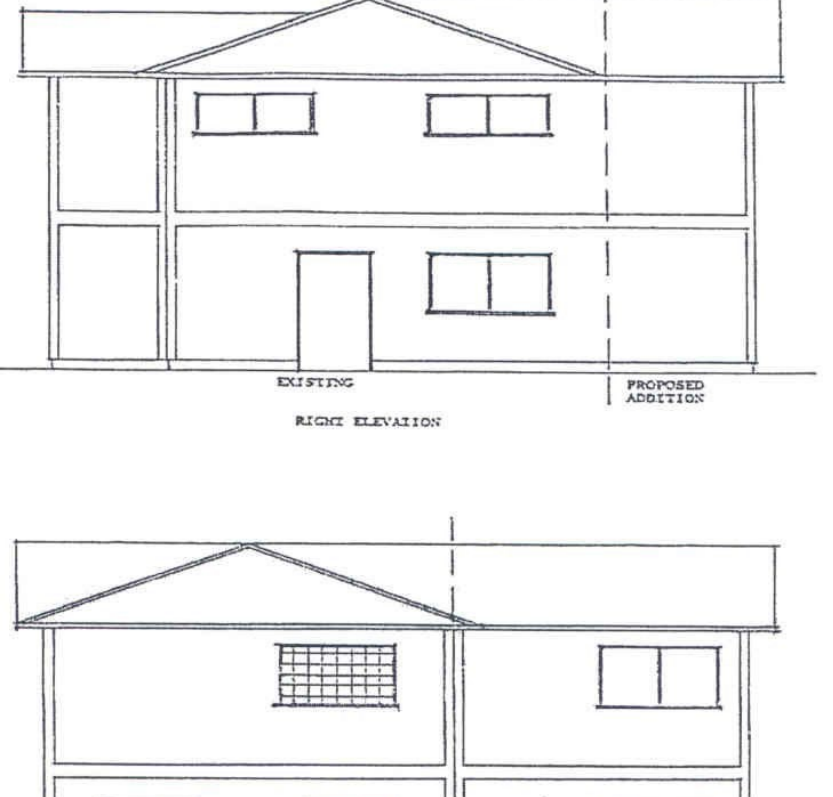

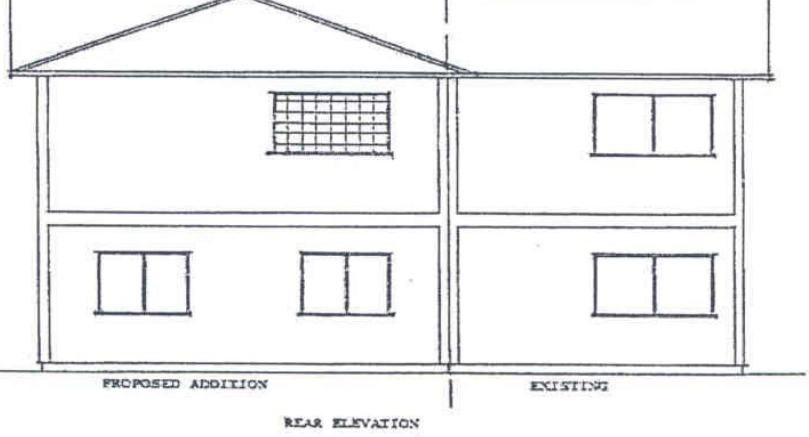

#### **ELEVATIONS**

#### Must include:

- all affected views of dwelling; and
- spatial separation calculations [if new windows or doors are added adjacent to the side property line(s)].

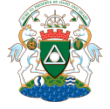

Application Centre, Development Department Contact Us: 604-946-3380 or Development@delta.ca

February 2024

# Single Detached Dwellings – Renovations to construct a new Secondary Suite

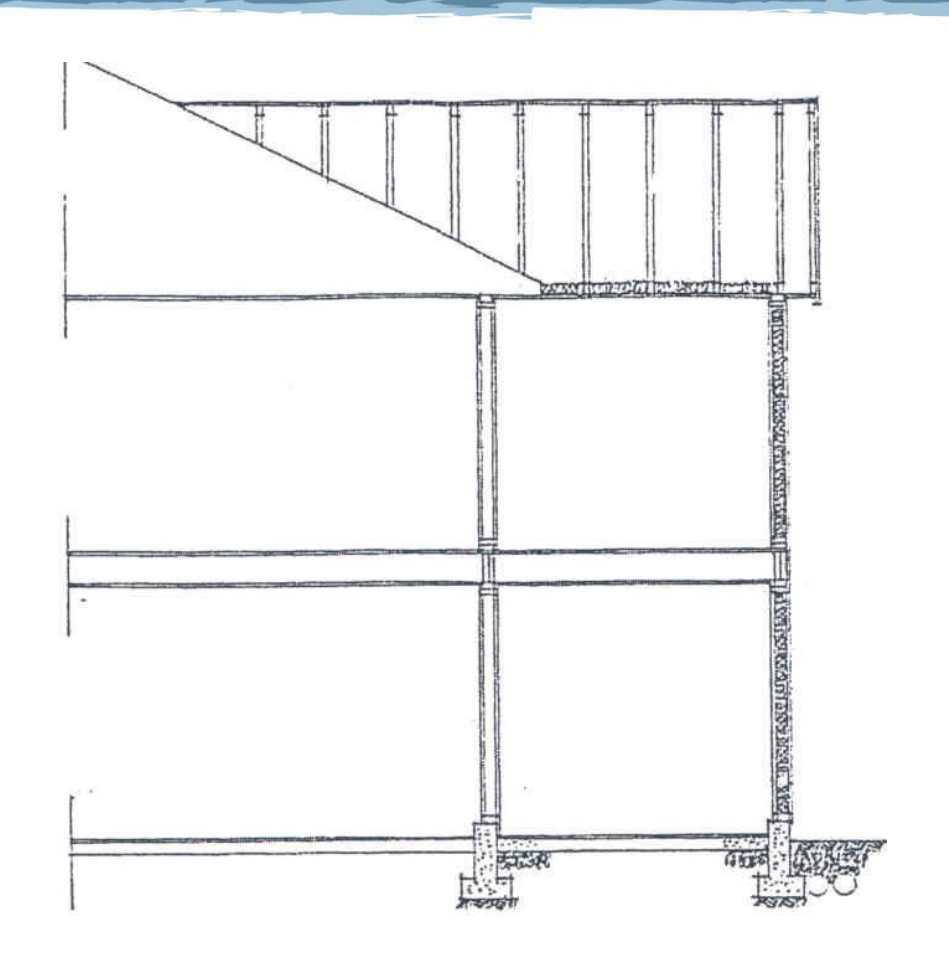

**CROSS SECTION** 

Must include:

• list of wall and floor assembly and assigned value of fire resistance rating (quote source document and wall type).

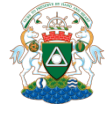

Application Centre, Development Department Contact Us: 604-946-3380 or <u>Development@delta.ca</u>

February 2024